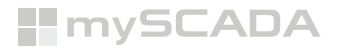

## HOW TO LICENSE MYDESIGNER ENTERPRISE

Once you purchase myDESIGNER Enterprise you will be able to see inside e-shop in your licensing tab free column, there you will put **myDESIGNER HW-ID** which you can find here:

| myDESIGNER 8.2.0                                                                                                    |   |
|----------------------------------------------------------------------------------------------------|---|
| File Licence Project Tools Window Help                                                                                                    |   |
| <br>E P Licence                                                                                                    | _ |
|                                                                                                    |   |
|                                                                                                    |   |
|                                                                                                    |   |
| ✓ Licensing ×                                                                                                    |   |
| You must unlock the product in order to use it in full extend.<br>The license is tied to your computer HW ID.<br>You can obtain a license in our online web shop.<br>https://store.myscada.org |   |
| <br>HW ID: D78E8E469 Copy                                                                                                    |   |
| License: Not Licensed License file not found!                                                                                                    |   |
| Provide License File                                                                                                    |   |

Now you just simply copy HW-ID of myDESIGNER and put it into free column inside e-shop. -

| Licensing           |              |                           |               |                |           |          |          |                |
|---------------------|--------------|---------------------------|---------------|----------------|-----------|----------|----------|----------------|
|                     |              |                           | How t         | o get license  |           |          |          |                |
| Date                | Product code | Description               | Invoice       | PLC Links/Tags | HW-ID     | License  | Transfer | Transfer count |
| 2019-02-21 10:57:56 | PRO8-150     | [*PRO8-150] myPRO 8 (150) | INS/2019/0336 | 150            |           | Generate |          | 0/1            |
| 2018-10-11 08:16:00 | MD-FULL      | [MD-FULL] myDESIGNER FULL | INS/2018/0274 | FULL           | D78E8E469 | Generate | <b>_</b> | 1/1            |

Then once you copy HW-ID into you press "Generate" which will head you into confirmation window.

| mySCADA | Shop My Account New Ticket Licensing                                    |
|---------|-------------------------------------------------------------------------|
|         | License generating                                                      |
|         | TypeValueInvoiceINS/2018/0274ProductMD-FULLHW-IDD78E8E469StornoGenerate |

If you are sure with the HW-ID you put into, then you press "**Generate**" which will generate you license then, you press "**download**" and it will download you license key file.

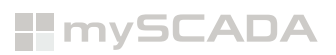

| mySCA               | DA           |                           |               |                | Shop | My Account | New Ticket | Licensing |                |
|---------------------|--------------|---------------------------|---------------|----------------|------|------------|------------|-----------|----------------|
|                     |              |                           | Lic           | ensing         |      |            |            |           |                |
| How to get license  |              |                           |               |                |      |            |            |           |                |
| Date                | Product code | Description               | Invoice       | PLC Links/Tags |      | HW-ID      | License    | Transfer  | Transfer count |
| 2019-02-21 10:57:56 | PRO8-150     | [*PRO8-150] myPRO 8 (150) | INS/2019/0336 | 150            |      |            | Generate   |           | 0/1            |
| 2018-10-11 08:16:00 | MD-FULL      | [MD-FULL] myDESIGNER FULL | INS/2018/0274 | FULL           | D7   | 8E8E469    | Download   | Transfer  | 1/1            |
| k                   |              |                           |               |                |      |            | <b>^</b>   |           |                |
|                     |              |                           |               |                |      |            |            |           |                |
|                     |              |                           |               |                |      |            |            |           |                |
|                     |              |                           |               |                |      |            |            |           |                |
| 978E8E469.lic       |              |                           |               |                |      |            |            |           |                |

Then we will head back to myDESIGNER and click provide license file.

| myDESIGNER 8.2.0                                                                                                    |                                                                                                    |
|----------------------------------------------------------------------------------------------------|----------------------------------------------------------------------------------------------------|
| File Licence Project Tools Window Help                                                                                                    |                                                                                                    |
| 팀 팀 이 C 🔓 🏚 🤊 🗸 🎄 🚔 📾                                                                                                    |                                                                                                    |
| Project —                                                                                                    |                                                                                                    |
| Select License File X                                                                                                    |                                                                                                    |
| Look in: 👆 Downloads 🗸 🕲 🖆 🖽 -                                                                                                    |                                                                                                    |
| Skype Skype |                                                                                                    |
| Desktop                                                                                                    |                                                                                                    |
| Documents                                                                                                    | Vou must unlock the product in order to use it in full extend                                                              |
| The PC                                                                                                    | The license is ted to your computer HVID.<br>You can obtain a license in our online web shop.<br>https://store.myscada.org |
| Network                                                                                                    | HW ID: D78E8E469 Coev<br>License: Not Licensed<br>License file not found                                                   |
| File game: D7858E469.lic Open<br>Files of type: License v Cancel                                                                                                    | Provide License File                                                                                                    |

Then once we add license we will **need to close and open back again myDESIGNER to get ours license applied**. Then we can check out again license tab if the license is applied correctly.

| Licensing                                          | ×           |
|----------------------------------------------------|-------------|
| HW ID: D78E8E469<br>License: Licensed              | Сору        |
| Version: 8<br>Issued: 11/10/2018<br>Expires: Never |             |
| Provide License File                               | (?) 🔀 Close |

Now we have access to key features of myDESIGNER Enterprise.

## **HOW TO LICENSE MYPRO**

Once you purchase myPRO you will be able to see inside e-shop in your licensing tab free column, there you will put **myPRO HW-ID** which you can find here:

 Open your web browser and into address bar enter https://localhost or https://127.0.0.1 then you will be presented with introduction screen. myPRO settings menu can be accessed if you click at toothed wheel which is usually located in the right top corner on the top toolbar.

| Views+ Trends+ Alm (0/4)++ Settings | ┛ |
|-------------------------------------|---|
|-------------------------------------|---|

|     |          |        | ¥         |             |         |         |        |
|-----|----------|--------|-----------|-------------|---------|---------|--------|
| нмі | LANGUAGE | SYSTEM | LICENSE   | PROJECT     | HISTORY | myCLOUD | LOGOUT |
|     | SMTP     | SERIAL | SMS       |             |         |         |        |
|     |          |        |           |             |         |         |        |
|     |          |        |           |             |         |         |        |
|     |          |        | Version:  | 8.1.0       |         |         |        |
|     |          | Har    | dware ID: | W155369b8   | 3       |         |        |
|     |          |        | License:  | Not license | d       |         |        |
|     |          | _      |           |             |         |         |        |
|     |          |        | Set       | License     |         |         |        |
|     |          |        |           |             |         |         |        |

After login (default password is 1234) in the myPRO settings menu click on the License tab.

| w you just sim      | ply <b>type</b> | HW-ID of myP              | <b>RO</b> into | free colu      | mn inside e-sh  | юр. —      |           |                |
|---------------------|-----------------|---------------------------|----------------|----------------|-----------------|------------|-----------|----------------|
| mySCA               | DA              |                           |                |                | Shop My Account | New Ticket | Licensing |                |
|                     |                 |                           | Lic            | ensing         |                 |            |           |                |
| How to get license  |                 |                           |                |                |                 |            |           |                |
| Date                | Product code    | Description               | Invoice        | PLC Links/Tags | HW-ID           | License    | Transfer  | Transfer count |
| 2019-02-21 10:57:56 | PRO8-150        | [*PRO8-150] myPRO 8 (150) | INS/2019/0336  | 150            | W155369b8       | Generate   | -         | 0/1            |
| 2018-10-11 08:16:00 | MD-FULL         | [MD-FULL] myDESIGNER FULL | INS/2018/0274  | FULL           | D5CB53CDB       | Download   | Transfer  | 0/1            |
|                     |                 |                           |                |                |                 |            |           |                |
|                     |                 |                           |                |                |                 |            |           |                |

Then once you type HW-ID into you press "Generate" which will head you into confirmation window.

| mySCADA | Shop My Account New Ticket Licensing                                                                                          |
|---------|----------------------------------------------------------------------------------------------------|
|         | License generating                                                                                                    |
|         | Type     Value       Invoice     INS/2019/0336       Product     PR08-150       HW-ID     W155369b8       Storno     Generate |

If you are sure with the HW-ID you put into, then you press "Generate" which will generate you license.

| Licensing           |              |                           |               |                |           |              |          |                |
|---------------------|--------------|---------------------------|---------------|----------------|-----------|--------------|----------|----------------|
| Date                | Product code | Description               | Invoice       | PLC Links/Tags | HW-ID     | License      | Transfer | Transfer count |
| 2019-02-21 10:57:56 | PR08-150     | [*PRO8-150] myPRO 8 (150) | INS/2019/0336 | 150            | W155369b8 | f41fbed128c7 | Transfer | 0/1            |
| 2018-10-11 08:16:00 | MD-FULL      | [MD-FULL] myDESIGNER FULL | INS/2018/0274 | FULL           | D5CB53CDB | Download     | Transfer | 0/1            |

Then we will head back to myPRO settings menu, click **Set license** and insert your generated license key.

| НМІ | LANGUAGE | SYSTEM  | LICENSE   | PROJECT   | HISTORY | myCLOUD | LOGOU |
|-----|----------|---------|-----------|-----------|---------|---------|-------|
|     | SMTP     | SERIAL  | SMS       |           |         |         |       |
|     |          |         |           |           |         |         |       |
|     |          |         |           |           |         |         |       |
|     |          |         | Version:  | 8.1.0     |         |         |       |
|     |          | Har     | dware ID: | W155369b8 |         |         |       |
|     |          |         | License:  | 150       |         |         |       |
|     |          | _       |           |           |         |         |       |
|     |          | <b></b> | Sel       | License   |         |         |       |
|     |          |         |           |           |         |         |       |

Now we have a licensed myPRO (150 tags).